### Longwood University Digital Commons @ Longwood University

Graduate Research Symposium Awards

College of Graduate & Professional Studies

4-22-2016

# Accuracy Testing of iPhone Application for Hearing Screening

Meredith Peck Longwood University

Follow this and additional works at: http://digitalcommons.longwood.edu/grs\_awards

### **Recommended** Citation

Peck, Meredith, "Accuracy Testing of iPhone Application for Hearing Screening" (2016). *Graduate Research Symposium Awards*. 3. http://digitalcommons.longwood.edu/grs\_awards/3

This Article is brought to you for free and open access by the College of Graduate & Professional Studies at Digital Commons @ Longwood University. It has been accepted for inclusion in Graduate Research Symposium Awards by an authorized administrator of Digital Commons @ Longwood University. For more information, please contact hinestm@longwood.edu.

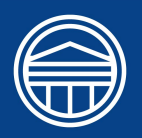

## Accuracy Testing of iPhone Application for Hearing Screening Meredith A. Peck, B.A.

Communication Sciences and Disorders, Longwood University

Faculty Advisor: Lissa Power-deFur, PhD, CCC-SLP

**DEBATE 2016** 

\* 10.04.16 \*

#### INTRODUCTION

Over 600 million people worldwide are affected by hearing loss (Martínez-Pérez et al., 2013). Research shows that many hearing aid users had difficulties with hearing for at least 10 years before getting a hearing aid (Ferguson, 2012).

The Hearing Test with Audiogram application measures an individual's hearing sensitivity using a mobile device. To provide accurate information about an individual's hearing sensitivity, the tones played on the app should reflect The American National Standards Institute (ANSI) guidelines, which specify a tolerance for the frequency and intensity of pure tones presented by audiometers (Gordon N. Stowe and Associates, Inc., 2012).

This research project assessed the effectiveness of the *Hearing Test with Audiogram* application for the iPhone 5S by testing the frequency and intensity of the six pure tones presented by the application (LouderTV, 2012).

Table 1: ANSI Tolerance Ranges for Frequency and Intensity

| Tone    | ANSI Frequency<br>Range for<br>Tolerances | ANSI Intensity<br>Range for<br>Tolerances |
|---------|-------------------------------------------|-------------------------------------------|
| 250 Hz  | 247 Hz to 253 Hz                          | +/-3.0 dB SPL                             |
| 500 Hz  | 495 Hz to 505 Hz                          | +/-3.0 dB SPL                             |
| 1000 Hz | 990 Hz to 1010 Hz                         | +/-3.0 dB SPL                             |
| 2000 Hz | 1980 Hz to 2020 Hz                        | +/-3.0 dB SPL                             |
| 4000 Hz | 3960 Hz to 4040 Hz                        | +/-3.0 dB SPL                             |
| 8000 Hz | 7920 to 8080 Hz                           | +/-3.0 dB SPL                             |

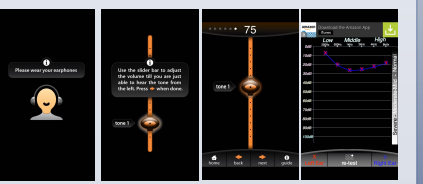

Images from *Hearing Test with Audiogram* app Note: app is no longer available in iTunes App Store as of February 2016

Level 75

#### ACKNOWLEDGMENTS

Thank you to professors Dr. Michelle Parry and Dr. Lissa Power-deFur and colleagues Kelley Chaney and Erin Wiesenberger for their continued support.

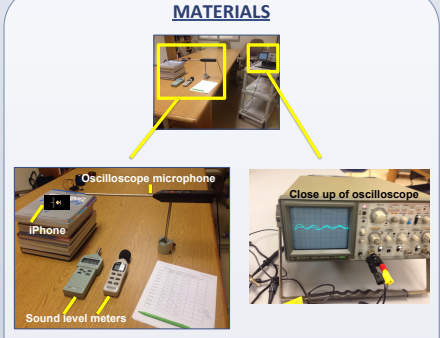

- The iPhone 5S speaker was raised to the height of the microphone and placed three inches away.
- The microphone was attached to a Hitachi oscilloscope V-225 20mHz.
- Two Extech sound-level meters recorded tonal intensity.

This experiment took place in the Chichester Science Center laboratory at Longwood University in Farmville, Virginia.

#### **METHODS**

1. Before recording data, the *Hearing Test with Audiogram* application was calibrated.

- 2. Each pure tone was repeated 4 times total:
- In left ear at intensity level 75\*
- In right ear at level 75\*
- In left ear at intensity level 100\*

 In right ear at level 100\*
 \*The levels were labeled as 75 and 100, but the units for these values were not specified by the manufacturer. The research technician used dB SPL to measure intensity.

3. Actual intensities were recorded as the highest decibel reading over 5 seconds using a sound-level meter.

4. For each pure tone, the period was measured with the oscilloscope, and the frequency was calculated based on the measured period.

The procedure was repeated to find the period, frequency, and intensity of each pure tone.

#### **RESULTS**

At sound level 75, three of the six pure tones fell within ANSI tolerances for equipment calibration of frequencies. The same statement can be made for four of the six pure tones presented at level 100. Except for two values at level 75, all intensities fell outside of the accepted ANSI tolerance range.

 Table 2: Measure Frequency and Intensity of 12

 Pure Tones Presented at Level 75

| Tone    | Recorded<br>Intensity | Recorded<br>Period | Calculated<br>Frequency |
|---------|-----------------------|--------------------|-------------------------|
| Tone IA | 70.4 dB SPL           | 0.976 ms           | 1024.50 Hz              |
| Tone IB | 70.2 dB SPL           | 0.976 ms           | 1024.59 Hz              |
| Tone 2A | 74.8 dB SPL*          | 0.496 ms           | 2016.13 Hz*             |
| Tone 2B | 75.2 dB SPL*          | 0.496 ms           | 2016.13 Hz*             |
| Tone 3A | 75.0 dB SPL*          | 0.25 ms            | 4000 Hz*                |
| Tone 3B | 76.6 dB SPL*          | 0.25 ms            | 4000 Hz*                |
| Tone 4A | -                     | 0.126 ms           | 7936.51 Hz*             |
| Tone 4B | -                     | 0.126 ms           | 7936.51 Hz*             |
| Tone 5A | -                     | 3.92 ms            | 255.10 Hz               |
| Tone 5B | -                     | 3.92 ms            | 255.10 Hz               |
| Tone 6A | -                     | 1.98 ms            | 505.05 Hz               |
| Tone 6B | -                     | 1.98 ms            | 505.05 Hz               |

#### Table 3: Measure Frequency and Intensity of 12 Pure Tones Presented at Level 100

| Tone    | Recorded<br>Intensity | Recorded<br>Period | Calculated<br>Frequency |
|---------|-----------------------|--------------------|-------------------------|
| Tone IA | 86.0 dB SPL           | 0.98 ms            | 1020.41 Hz              |
| Tone IB | 86.0 dB SPL           | 0.98 ms            | 1020.41 Hz              |
| Tone 2A | 92.1 dB SPL           | 0.504 ms           | 1984.13 Hz*             |
| Tone 2B | 92.1 dB SPL           | 0.504 ms           | 1984.13 Hz*             |
| Tone 3A | 92.1 dB SPL           | 0.252 ms           | 3968.26 Hz*             |
| Tone 3B | 92.1 dB SPL           | 0.252 ms           | 3968.26 Hz*             |
| Tone 4A | 94.0 dB SPL           | 0.126 ms           | 7936.51 Hz*             |
| Tone 4B | 94.0 dB SPL           | 0.126 ms           | 7936.51 Hz*             |
| Tone 5A | 54.5 dB SPL           | 4.0 ms             | 250 Hz*                 |
| Tone 5B | 54.5 dB SPL           | 4.0 ms             | 250 Hz*                 |
| Tone 6A | 74.6 dB SPL           | 1.96 ms            | 510.20 Hz               |
| Tone 6B | 74.6 dB SPL           | 1.96 ms            | 510.20 Hz               |

\* Indicates value falls within ANSI tolerance range indicates the sound level meter did not read signal

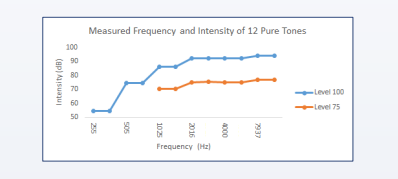

#### CONCLUSION

Overall, the application was not an accurate measure for hearing sensitivity, as only two pure tones fell within ANSI's prescribed tolerance ranges for both frequency and intensity. As a result, the application should not be used to screen for hearing.

#### **Further Research**

Future research should improve upon the limitations of this experiment. Possible directions could include:

- Using more advanced equipment in a sound proof environment for more accurate results.
- Investigating how the use of ear buds influences the frequency and intensity of the tones.
- Comparing multiple iPhone applications designed as hearing screening tools.

#### REFERENCES

- Ferguson, M. (2012). Delivery of hearing healthcare and education using the Internet. ENT & Audiology News, 21(3), 68-69.
- Gordon N. Stowe and Associates, Inc. (2012). Understanding your Calibration Certificate (1059).
- LouderTV. (2012). Hearing Assistance on iPhone 3GS/4/4S, iPod Touch, iPad: Accuracy of the hearing test. Retrieved from http://loudertv.blogspot.com/ 2012/07/accuracy-of-hearing-test.html
- Martínez-Pérez, B., de la Torre-Díez, I., & López-Coronado, M. (2013). Mobile health applications for the most prevalent conditions by the World Health Organization: Review and analysis. *Journal of Medical Internet Research*, 15(6).

FURTHER INFORMATION Contact Meredith Peck peckm@longwood.edu